## Guide for Request Quote for Magento 2

Request Quote extension by Sprinix Technolabs comes with increased functionality for magento2 stores in which buyers can directly communicate with the store owner for requesting a quote for selected product with quote price and quantity.

- User friendly interface.
- Two way communication between buyer and seller using e-mail.
- Optimised tracking of request for quote and its processes.
- Tool to attract bulk orders for stores.

## I. <u>Request a quote - Customer Action</u>

## 1. Login into website.

| What's New Women $\vee$ Men $\vee$ Gear $\vee$ Training $\vee$ Sale Kid's $\vee$ |                                                                                                    |
|----------------------------------------------------------------------------------|----------------------------------------------------------------------------------------------------|
| Customer Login                                                                   |                                                                                                    |
| Registered Customers                                                             | New Customers                                                                                               |
| If you have an account, sign in with your email address.<br>Email *              | Creating an account has many benefits: check out faster, keep more than one address, track orders and more. |
| test@sprinix.com                                                                 | Create an Account                                                                                           |
| Password *                                                                       |                                                                                                    |
|                                                                                  |                                                                                                    |
| Show Password                                                                    |                                                                                                    |
| Sign In Forgot Your Password?                                                    |                                                                                                    |
| * Required Fields Enter the credentials And sign in.                             |                                                                                                    |

2. Choose the product and add it to your quote.

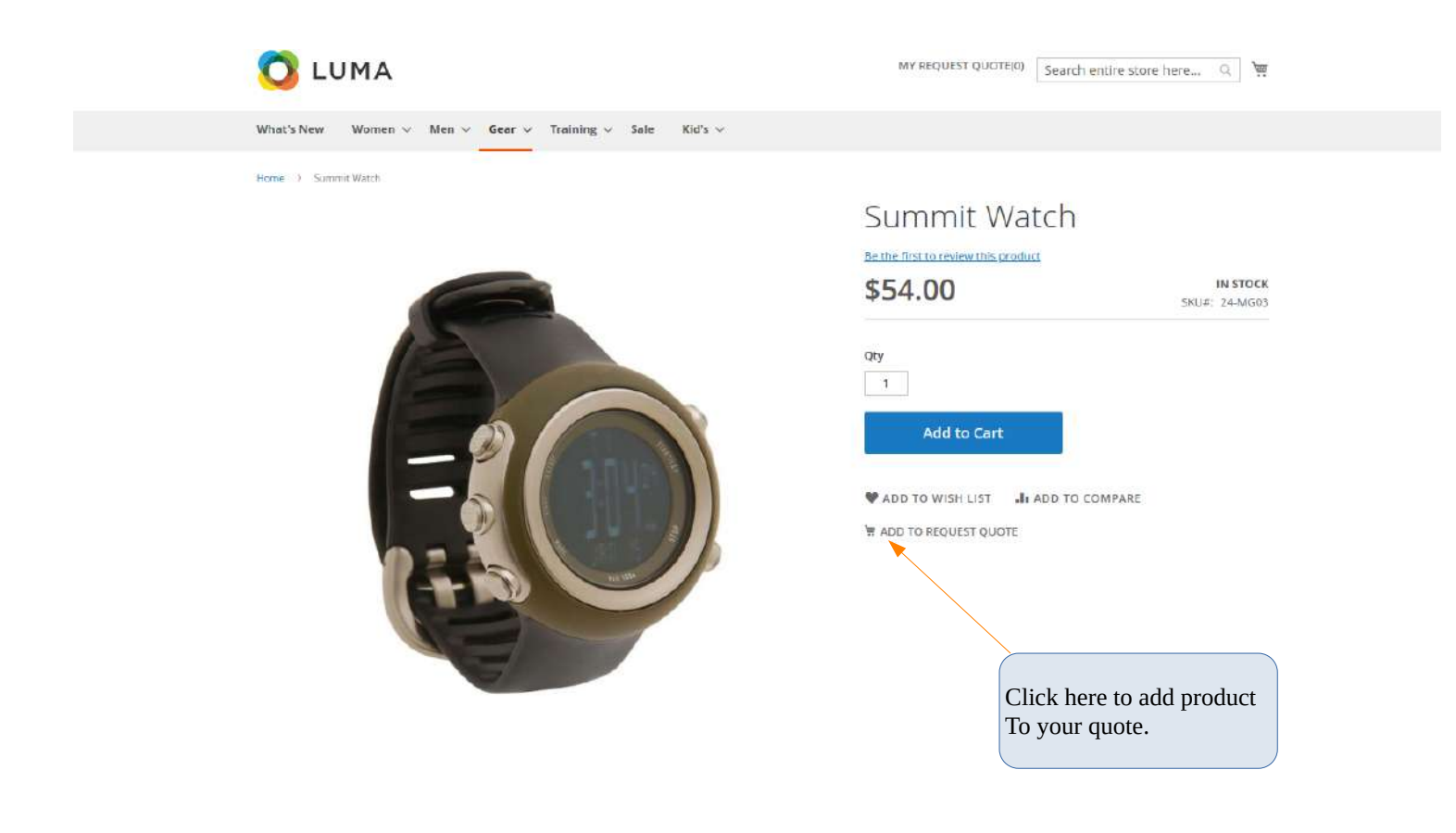

Enter the quantity in 'Qty' field while adding the product to your quote.

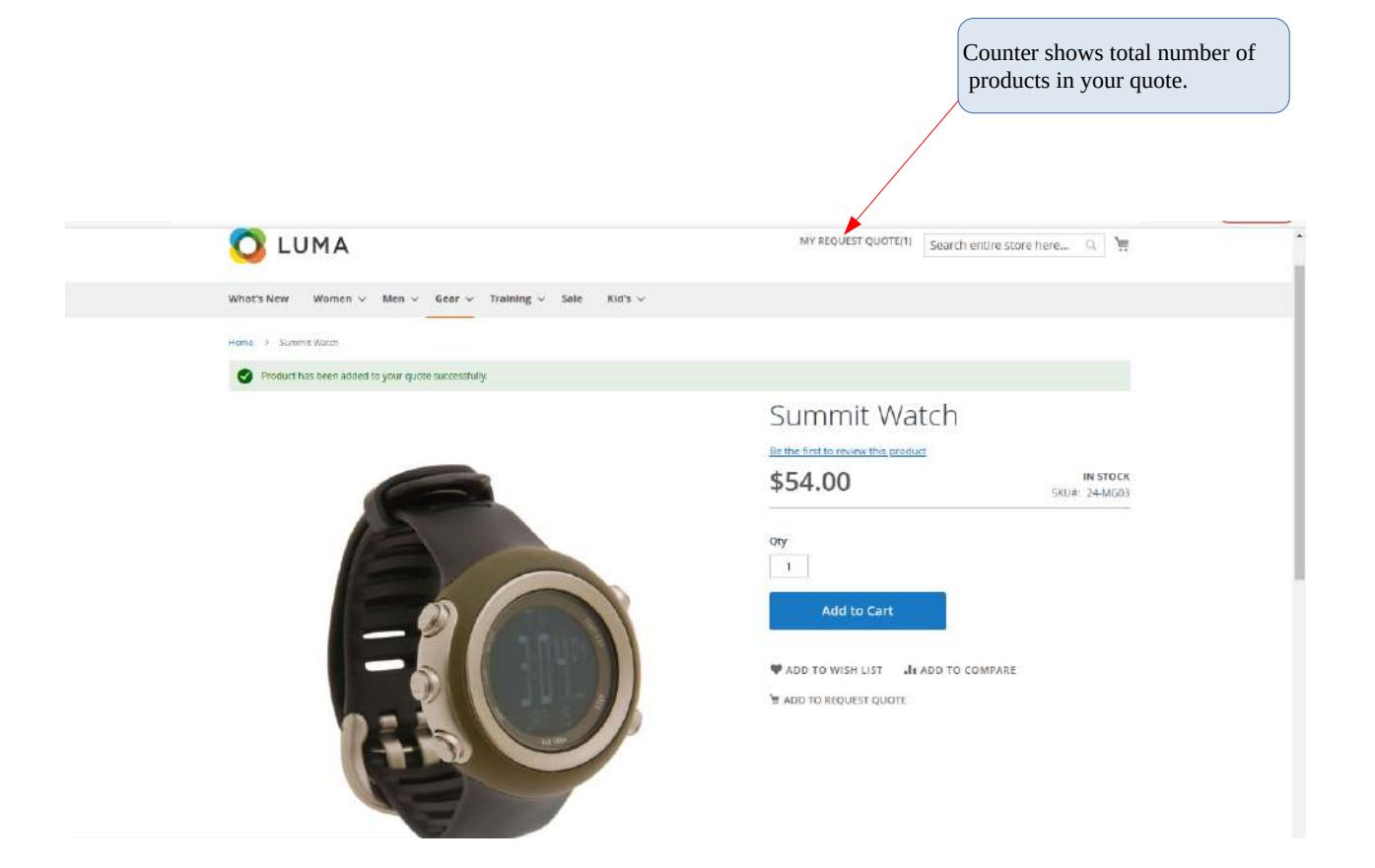

Choose products to your quote for requesting a quote.

3. View your quote and submit it to merchant for review:-

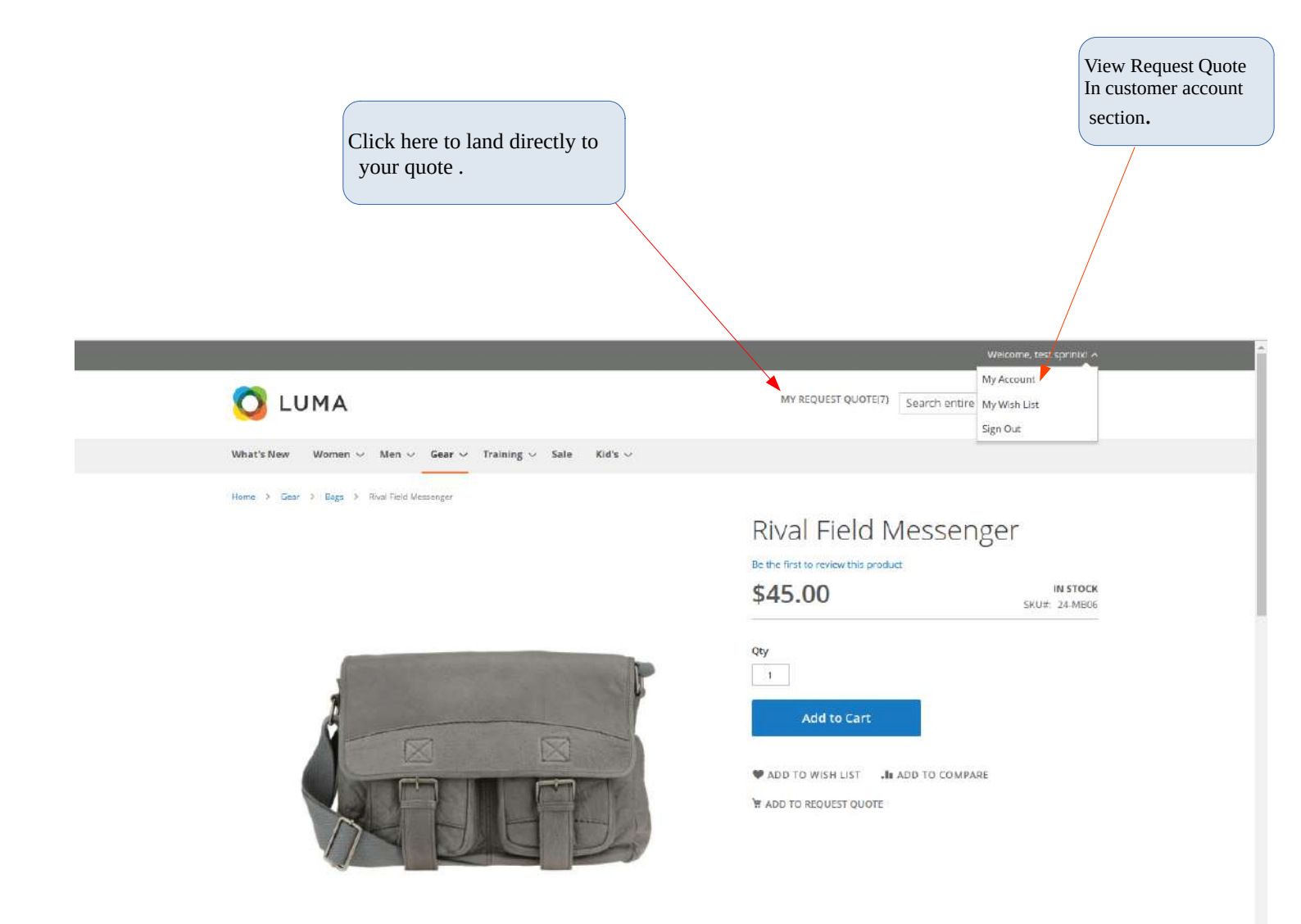

4. Review your quote and submit to merchant for its action .

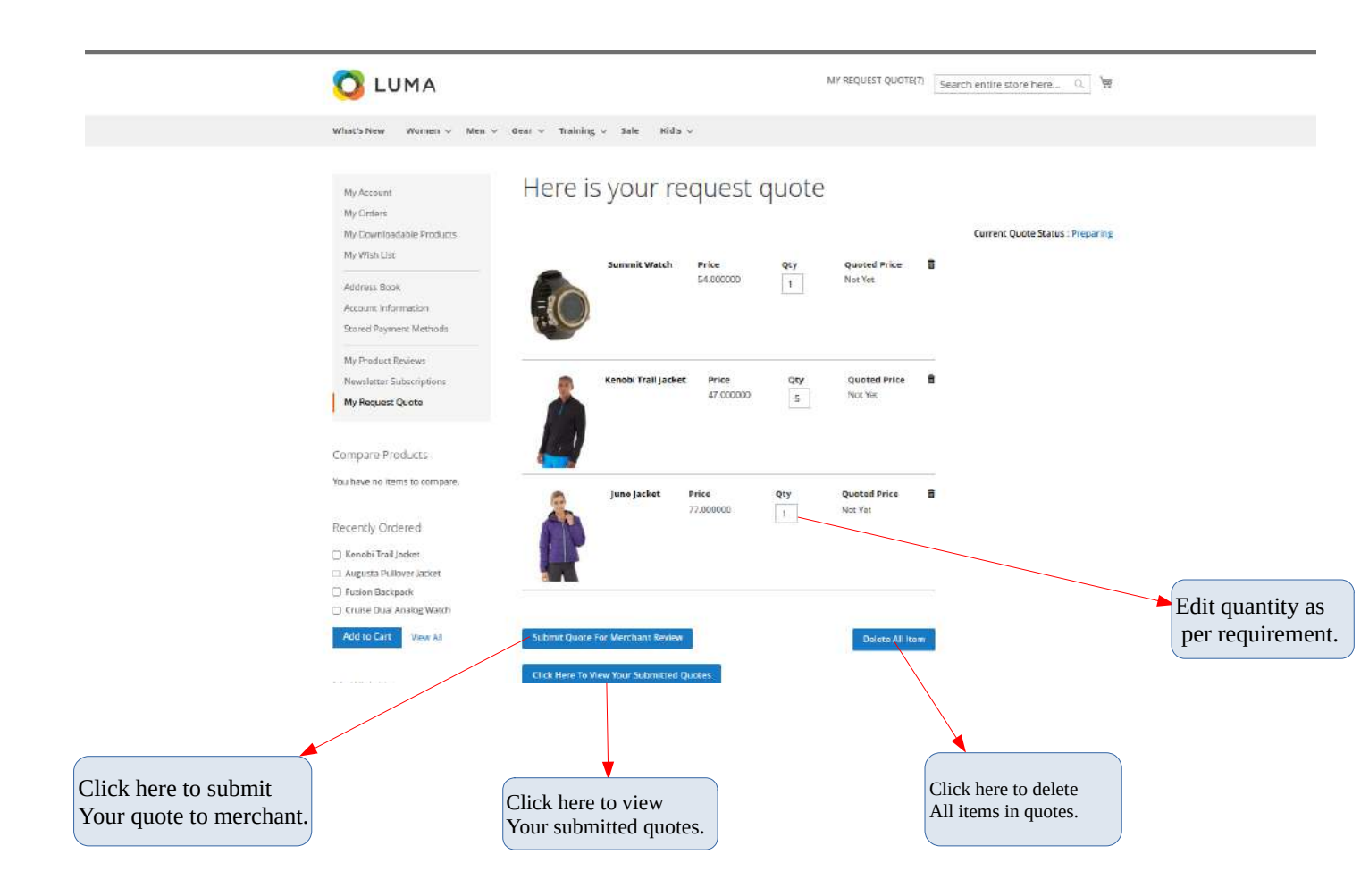

Once request to quote is submitted to merchant, an email is sent to merchant regarding reminder of quote submission seeking for merchant review.

Simillarly, an email is hence sent back from merchant to customer when request to quote is accepted by merchant.

5. After quote is submitted ,the merchant can view your requested quote with product and respective quantities. The merchant will perform its action as per store's business norms, and once quote is accepted and quote pricing is done by merchant ,customer can add all products to cart and place the order henceforth.

Click on <u>'click here to view your requested quotes'</u> it will display history of your quotes requested so far.

Select the quote and then click 'view' to see that quote, check the 'Quote Accepted' if 'yes' you can now add the quote items to cart.

| What's New Women v Men v                                                                                                    | Gear 🛩 Traini                                                                                                    | ng v Sale Kid                                                                                                    | 3 V.                                                                                                    |                                                                                                    |                                                                                                    |                                                                                                    |                                                                                                    |
|----------------------------------------------------------------------------------------------------|----------------------------------------------------------------------------------------------------|----------------------------------------------------------------------------------------------------|----------------------------------------------------------------------------------------------------|----------------------------------------------------------------------------------------------------|----------------------------------------------------------------------------------------------------|----------------------------------------------------------------------------------------------------|----------------------------------------------------------------------------------------------------|
|                                                                                                    |                                                                                                    |                                                                                                    |                                                                                                    |                                                                                                    |                                                                                                    |                                                                                                    |                                                                                                    |
| Ny Accours<br>Ny Orders<br>Ny Orders<br>Ny Orders<br>Ny Wren Lite<br>Actives Dool<br>Accourt Information<br>Scored Payment Methods<br>Ny Product Reviews<br>Newstener Subscriptions<br>Ny Hequer Quore<br>Compare Products<br>You have no items to compare.<br>Recently Ordered<br>Accourt Products<br>Recently Ordered<br>Accourt Products<br>Recently Ordered<br>Accourt Products<br>Compare Products<br>No Have Not Products | Quote Id                                                                                                    | Customer Name<br>test sprifit                                                                                                    | customer tmail<br>testilisprini.com                                                                                                    | Story<br>created At<br>2022-12-22 06:05:48                                                                                                    | Quate Ascepted<br>JPS                                                                                                    | Quote Status<br>attive                                                                                                    | Action<br>VINU<br>VINU<br>Click here to view<br>Respective quote.                                                                                                    |
|                                                                                                    | My Doers An Doers An | My Downbadable Products<br>My Downbadable Products<br>My Wash List<br>Address Book<br>Account Information<br>Stored Bayment Methods<br>My Product Reviews<br>Newstener Subscriptions<br>My Requer Quose<br>Compare Products<br>You have no items to compare.<br>Recently Ordered<br>I kinobi Trail Jacket<br>Augusta Pullow Jacket<br>Pusion Backpack<br>Chruise Dual Analog Watch<br>Add to Cart Yaw All | My Doers Annue Anter Service Annue Address Book Actives Book Actives Book Actives Book Actives Book Actives Book Actives Book Actives My Product Reverses Annue My Product Reverses Actives Actives My Product Reverses Actives Active | My Downkoadable Products<br>My Wenkoadable Products<br>Address Book<br>Account Information<br>Severet Bayment Wetholds<br>My Paduct Reviews<br>Newskener Subscriptions<br>My Requeet Quore<br>Compare Products<br>You have no items to compare.<br>Recently Ordered<br>I Recently Ordered<br>Augusta Puttieve Jackat<br>Prosion Backpack<br>Cruise Dual Analog Watch<br>My You All | My Downkoadable Products<br>My Womkoadable Products<br>Adviness Book<br>Adviness Book<br>Adviness Book<br>Adviness Book<br>Adviness Book<br>Adviness Book<br>Adviness Book<br>My Requeet Quote<br>My Requeet Quote<br>Compare Products<br>Yea Have no items to compare.<br>Recently Ordered<br>Modered<br>Advines Rade Rade<br>Adviness Compare Products<br>Yea Have no items to compare. | My Downicadable Products:<br>My Womicadable Products:<br>My Weni Lite:<br>Address Book<br>Account Normation<br>Scored Baymant Methode<br>My Padact Revens<br>Newskener Subscriptions<br>My Request Puone<br>Compare Products<br>You have no items to compare.<br>Recently Ordered<br>I Konobi Trail Jackat<br>August a Diverse Jackat<br>Provine Backpack<br>Cruice Dual Analog Watch<br>My Wal | My Downkoadable Products         My Wonk Lata         Address Book         Address Book         Compares Products         Version Badapak         Cruiss Dual Analog Wasch         Cruiss Toual Analog Wasch |

6. Now, customer can review its accepted quote and add all items to cart for purchase.

|                   | My Wish List                                 | 5                                         | Summit Watch          | Price     | Qty | Quoted Price | 8        | content Quote Status : empty  |
|-------------------|----------------------------------------------|-------------------------------------------|-----------------------|-----------|-----|--------------|----------|-------------------------------|
|                   | Address Book                                 |                                           |                       | 54.000000 | 1   | 45           |          | SUMMARY                       |
|                   | Account Information                          | =(())                                     |                       |           |     |              |          | Total Price Rs : 366          |
|                   | Stored Payment Methods                       | C C                                       |                       |           |     |              |          | Total Quoted Price Rs : 326   |
|                   | My Product Reviews                           |                                           |                       |           |     |              |          | You are Saving Re : 40        |
|                   | Newsletter Subscriptions                     |                                           | Kenobi Trail Jacket   | Price     | Qty | Quoted Price | Ð        | ion are seeing in: two        |
|                   | My Request Quote                             |                                           |                       | 47.000000 | 5   | 42           |          |                               |
|                   | Compare Products                             |                                           |                       |           |     |              |          |                               |
|                   | You have no items to compare                 |                                           | juno Jacket           | Price     | Qty | Quoted Price | â        |                               |
|                   | Recently Ordered                             | A                                         |                       | 77.000000 | 1   | 71           |          |                               |
|                   | 📋 Kenobi Trail Jacket                        | 1                                         |                       |           |     |              |          |                               |
|                   | <ul> <li>Augusta Pullover Jacket.</li> </ul> |                                           |                       |           |     |              |          |                               |
|                   | Fusion Backpack                              | <                                         |                       |           |     |              |          |                               |
|                   | Cruise Dual Analog Watch                     |                                           |                       |           |     |              |          |                               |
|                   | Add to Cart View All                         | Add All To Car                            |                       |           |     | Delete All I | tem      |                               |
|                   | My Wish List                                 | Click Here To V                           | fiew Your Submitted Q | luctes    |     |              |          |                               |
|                   | You have no items in your wis                | h ist.                                    |                       |           |     |              |          |                               |
|                   |                                              |                                           |                       |           |     |              |          |                               |
|                   | About us<br>Customer Service                 | Search Terms<br>Privacy and Cookie Policy |                       |           |     |              | M Entery | your email address. Subscribe |
|                   |                                              | Advanced Search<br>Contact Us             |                       |           |     |              |          |                               |
|                   |                                              |                                           |                       |           |     |              |          |                               |
|                   | /                                            |                                           |                       |           |     |              |          |                               |
| Click here to add | all items                                    |                                           |                       |           |     |              |          |                               |
| To cart           |                                              |                                           |                       |           |     |              |          |                               |

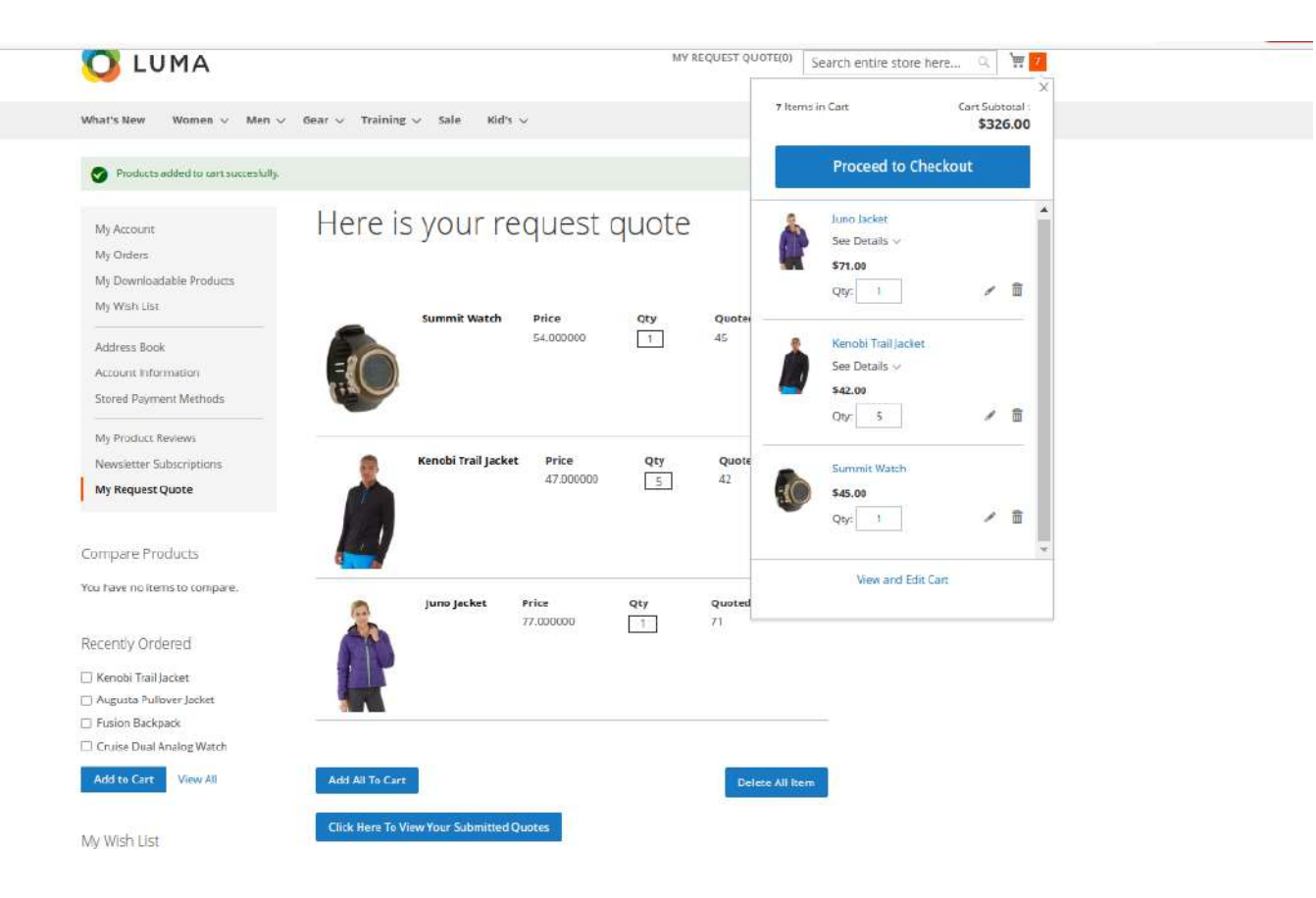

Mini cart view after quote items are added to it. Customer can now review the cart and proceed to checkout.

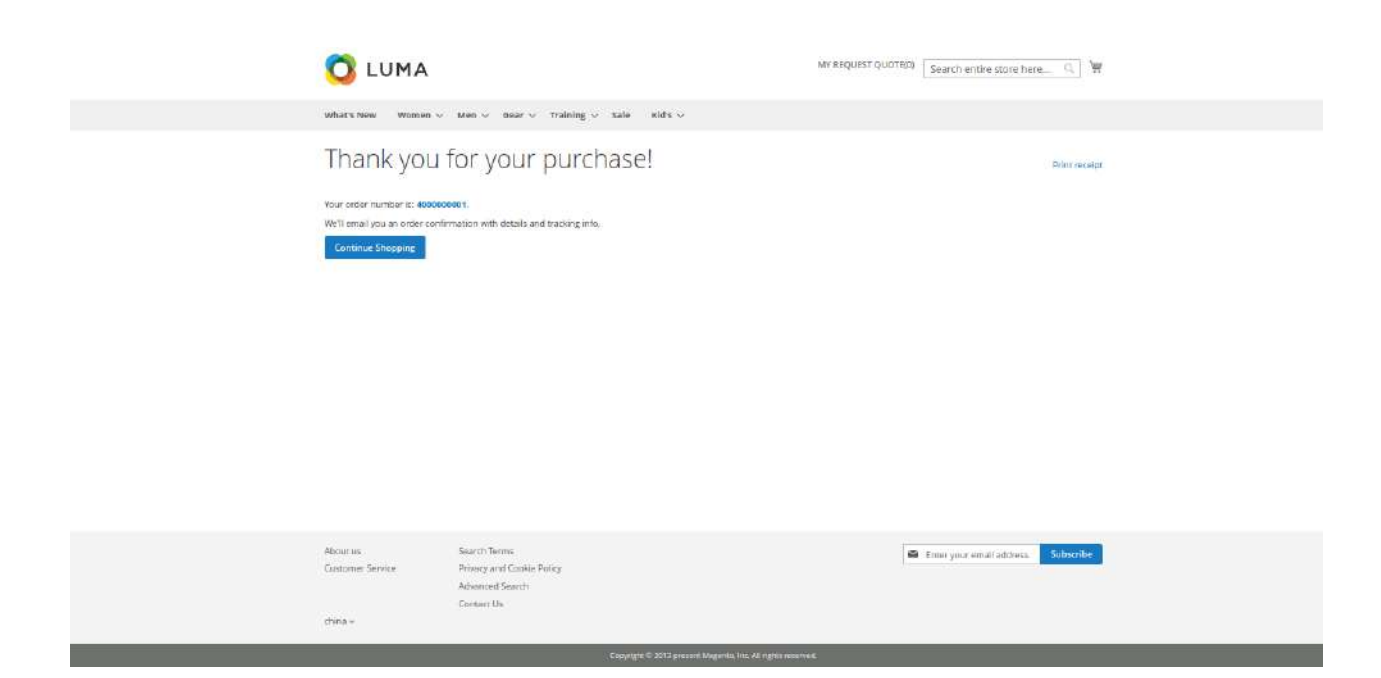

Order is placed sucessfully. Customer can now check its order status in customer account section.

## II. Request a Quote – Merchant Action

Once request to quote is submitted by customer , the merchant recieves an email regading submission of Quote for review.

The merchant can see the requested quotes in Admin Menu settings-:

1. Go to Admin -> Sales -> View Requested Quotes.

| Ø          |                            | notification                            |                               |                         |                                                                                                    |           |
|------------|----------------------------|-----------------------------------------|-------------------------------|-------------------------|----------------------------------------------------------------------------------------------------|-----------|
| DASHBOARD  | Orders                     | more details. Click here                | to go to Tax Configuration a  | and change your setting | 5.                                                                                                    |           |
| *          |                            |                                         |                               |                         |                                                                                                    |           |
| <b>Š</b>   | Invoices                   |                                         |                               |                         | -                                                                                                    |           |
| SHLED      | Shipments                  |                                         |                               |                         | Q 📫                                                                                                    | 💄 admin 🝷 |
| ŵ          |                            |                                         |                               |                         |                                                                                                    |           |
|            | Credit Memos               |                                         |                               |                         |                                                                                                    | _         |
| $\sim$     |                            |                                         |                               |                         | Relo                                                                                                    | oad Data  |
| ADMIN GRID | Billing Agreements         |                                         |                               |                         |                                                                                                    |           |
|            | Transactions               |                                         |                               |                         |                                                                                                    |           |
| Ŕ          | nunsactions                |                                         |                               |                         |                                                                                                    |           |
| CUSTOMERS  | Braintree Virtual Terminal |                                         |                               |                         |                                                                                                    |           |
|            |                            | d - Commission of the commission of the |                               | Goto                    | Advanced Ren                                                                                                    | orting B  |
|            | View Requested Quotes      | a or your business perio                | ormance, using our dynamic    | avoneca nep             | in an a second second se |           |
| [and]      |                            | s tailored to your custor               | lier data.                    |                         |                                                                                                    |           |
| CONTENT    |                            |                                         |                               |                         |                                                                                                    |           |
|            |                            |                                         |                               |                         |                                                                                                    |           |
| ւե         |                            | Chart is d                              | isabled. To enable the chart, | , click here.           |                                                                                                    |           |
|            |                            | Devenue                                 | Tax                           | Chinning                | Quantitu                                                                                                    |           |
| ms.        |                            | ¢0 00                                   | \$0.00                        |                         | Quantity                                                                                                    |           |
|            |                            |                                         |                               |                         |                                                                                                    |           |
|            |                            |                                         |                               |                         |                                                                                                    |           |
|            |                            |                                         |                               |                         |                                                                                                    |           |
|            |                            |                                         |                               |                         |                                                                                                    |           |
|            |                            |                                         |                               |                         |                                                                                                    |           |
| Click h    | ere to see the Request     |                                         |                               |                         |                                                                                                    |           |
|            | Decieved                   |                                         |                               |                         |                                                                                                    |           |
| Quote      | Necleveu.                  | )                                       |                               |                         |                                                                                                    |           |

The request quote lisitng contains list of all the request to quote recieved and their status . It shows lists of quotes once customer have submitted the quotes for merchent review.

2. See the list of Request to Quote Recieved , select the quote and then click View to see the quote items and their quantities.

|                   | Please see documen     | tation for more deta | ils. Click here to go to Ta | x Configuration and change | your settings. |                 |                |                    |
|-------------------|------------------------|----------------------|-----------------------------|----------------------------|----------------|-----------------|----------------|--------------------|
| <b>S</b><br>SALES | Request Quot           | e Recieved           | ł                           |                            |                |                 | Q 📣            | 1 admin 🗸          |
| CATALOG           |                        |                      |                             |                            |                | T               | Filters        | Default View 🔻     |
| O<br>ADMIN GRID   | Actions 💌              | 1 records foun       | d                           |                            |                | 20 🔻 per page   | < 1            | of 1 >             |
| CUSTOMERS         | Quote ID 4             | Customer Id          | Customer Name               | Customer Email             | Quote Status   | Customer Action | Price Quoted   | Action             |
| MARKETING         | 13                     | 16                   | test sprinix                | test@sprinix.com           | active         | submitted       | no             | View               |
|                   |                        |                      |                             |                            |                |                 | /              |                    |
| II.               | 👔 Copyright © 2022 Mag | ento Commerce Inc.   | All rights reserved.        |                            |                |                 | Mag            | ento ver. 2.4.3-p1 |
|                   |                        |                      |                             |                            |                |                 | Privacy Policy | Report an Issue    |
| STORES            |                        |                      |                             |                            |                |                 |                |                    |
| SYSTEM            |                        |                      |                             |                            |                |                 |                |                    |
| V                 |                        |                      |                             |                            |                |                 |                |                    |
|                   |                        |                      |                             |                            |                | <b>/</b>        |                |                    |
|                   |                        |                      |                             | Clic                       | k here to vi   | iew requested   |                |                    |

quote recieved.

3. View and quote new price for products.

| -                 |                                                    | 1971 - Maria                       | ., .      |               |                                    |  |  |
|-------------------|----------------------------------------------------|------------------------------------|-----------|---------------|------------------------------------|--|--|
| ASHBOARD          | Products reciev                                    | ved for quote pricing              |           | Q 📫 1 admin 🗸 |                                    |  |  |
| <b>Ş</b><br>SALES | Product                                            | Product Name                       | Price     | Qty           | Enter New Price                    |  |  |
| CATALOG           |                                                    | Summit Watch                       | 54.000000 | 1             | 45                                 |  |  |
| O<br>DMIN GRID    | Ra C                                               |                                    |           |               |                                    |  |  |
|                   | Product                                            | Product Name                       | Price     | Qty           | Enter New Price                    |  |  |
|                   | Ď                                                  | Kenobi Trail Jacket                | 47.000000 | 5             | 42                                 |  |  |
| CONTENT           | Product                                            | Product Name                       | Price     | Qty           | Enter New Price                    |  |  |
| REPORTS           | ê                                                  | Juno Jacket                        | 77.000000 | 8             | 71                                 |  |  |
| SYSTEM            | Quote Price                                        |                                    |           |               |                                    |  |  |
| D PARTNERS        |                                                    |                                    |           |               |                                    |  |  |
|                   |                                                    |                                    |           |               |                                    |  |  |
|                   |                                                    |                                    |           |               |                                    |  |  |
|                   |                                                    |                                    |           |               | Enter the new price for quotation. |  |  |
|                   | Once pricing is do<br>Save new prices fo<br>items. | me, click here to<br>or this quote |           |               |                                    |  |  |

After pricing is done, customer recieves an email regading sucessfull quote pricing of quote items.

4. Quote status changes from active to order placed once customer places order for the quote items.

| CASHEGARD  | Click on the link to<br>Please see docume | gnore this notificatio<br>ntation for more deta | n<br>ails. Click here to go to Ta | x Configuration and change      | your settings.               |                                 |                                            |                                     |
|------------|-------------------------------------------|-------------------------------------------------|-----------------------------------|---------------------------------|------------------------------|---------------------------------|--------------------------------------------|-------------------------------------|
| SALES      | Request Quo                               | te Recieve                                      | d                                 |                                 |                              | •                               | Q 📫                                        | 🛓 admin 🔹<br>efault View 🔻          |
| ADMIN GRID | Actions                                   | 1 records four                                  | nd                                |                                 |                              | 20 • per page                   | < 1                                        | of 1 🔷                              |
| CUSTOMERS  | Quote ID                                  | Customer id                                     | Customer Name                     | Customer Email                  | Quote Status                 | Customer Action                 | Price Quoted                               | Action                              |
|            | 13                                        | 16                                              | test sprinix                      | test@sprinix.com                | order placed                 | submitted                       | yes                                        | View                                |
|            |                                           |                                                 |                                   |                                 |                              |                                 |                                            |                                     |
|            | 🍿 Copyright © 2022 Ma                     | gento Commerce Inc                              | All rights reserved.              |                                 |                              |                                 | Magent<br><u>Privacy Policy</u>   <u>P</u> | io ver. 2.4.3-p'<br>leport an Issue |
| SYSTEM     |                                           |                                                 |                                   |                                 |                              |                                 |                                            |                                     |
|            |                                           |                                                 |                                   | <b>/</b>                        |                              |                                 |                                            |                                     |
|            |                                           |                                                 | Quote Added                       | Status change<br>to cart and or | ed to 'order<br>rder is plac | r placed' when<br>red by custom | n quote is<br>er.                          |                                     |